If you received a system-generated email informing you that a **Position Description Request** is awaiting your approval, please review the instructions below on how to review a Position Description Request.

## **Position Management View**

In order to review a Position Request, you will need to select "Positions" located in the upper left pane. Once selected, the orange banner will appear, as shown below.

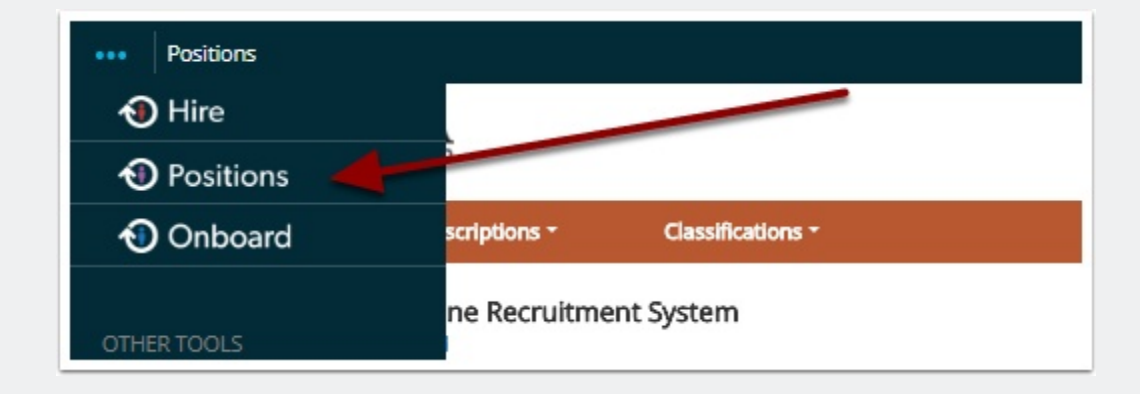

## **Position Description View**

To begin the process of reviewing a *Position Description*, make sure your "Current Group" = HR Compensation, as shown below. Select **Position Descriptions** (the orange banner should appear, as shown below).

|                                                                          |                                                                                                    | User Group:<br>HR Companiation    |
|--------------------------------------------------------------------------|----------------------------------------------------------------------------------------------------|-----------------------------------|
| Home Position Descriptions * Classifications *                           |                                                                                                    |                                   |
| Welcome to your Online Recruitment System<br>This section can be updated |                                                                                                    |                                   |
| Inbox                                                                    | Postings 2 Uters (32) Hiring Proposals Postion Requests 34 Onboarding Tasks Special Handling Lists | 0 Filled Postings<br>Last 30 days |

## **Review a Position Description Request**

The example below outlines the steps you can take in order to successfully review a **Position Description Request** in PeopleAdmin 7.6!

| Select "Position Management" from the dropdown in the upper right corner                     |  |  |
|----------------------------------------------------------------------------------------------|--|--|
| (orange banner)                                                                              |  |  |
| Make sure "Current Group" = HR Compensation                                                  |  |  |
| Along the bottom of the banner, select the "Home" tab                                        |  |  |
| Your "Inbox" will show you the "Position Requests (#)" for your review                       |  |  |
| Select "Position Requests (#)"                                                               |  |  |
| To review a request, click the title of the new or modified position description             |  |  |
| (Notice Current State)                                                                       |  |  |
| Review Classification Selection information (Click "Edit" to view details)                   |  |  |
| You can choose another classification from staff of the approved                             |  |  |
| classifications OR you can proceed by clicking                                               |  |  |
| You can view the employee currently seated in the position in "Employee" step                |  |  |
| along the menu on the left side of the page                                                  |  |  |
| Review "Position Details"                                                                    |  |  |
| Review "Position Budget Information"                                                         |  |  |
| Advance through the request using Next >> until you get to the review page                   |  |  |
| Scroll down the page looking for a $\bigcirc$ to the left of each section                    |  |  |
| Hover over                                                                                   |  |  |
| Select next stage in the workflow                                                            |  |  |
| <ul> <li>You may add comments that would show in the notification email to the</li> </ul>    |  |  |
| next workflow approver.                                                                      |  |  |
| <ul> <li>You may add this position to your watch list for ease of reference as it</li> </ul> |  |  |
| moves through the approval process.                                                          |  |  |
| Click " <b>Submit</b> "                                                                      |  |  |
| Position Request was successfully transitioned, and it was added to your watch list.         |  |  |

## **Questions?**

Questions? Email careers@luc.edu and a Human Resources staff member will assist you.